## Business and Finance Division SAINT LOUIS UNIVERSITY

## **Deleting an Itinerary Manual**

To delete an existing itinerary - from the Expense tab – click on View Reports.

| AMERICAN EXPRESS® ONLINE                                                            | Sant Louis                                                                           |
|-------------------------------------------------------------------------------------|--------------------------------------------------------------------------------------|
| My Concur Travel <b>Expense</b> Reporting Administration                            | Profile Help Log Out                                                                 |
| View Reports New Expense Report Approve Reports Process Reports                     | View Cash Advances New Cash Advance                                                  |
| To delete an existing itinerary that has<br>submitted expense report, click on Vier | NOT been assigned to a You are administering Expense for: Me Proxy Search we Reports |
| A998                                                                                |                                                                                      |
| View Expense Decails + View + La Import                                             | Receipts + Shutt +                                                                   |
| Expense List «                                                                      | New Expense                                                                          |
| ODelete Total: \$0.00                                                               |                                                                                      |
| Date      Expense Type     Amount     Requested     Adding New Expense              | Expense Type                                                                         |
|                                                                                     | Partner                                                                              |
| 8                                                                                   | I I I I I I I I I I I I I I I I I I I                                                |

Click on the "Create & Edit" button and then choose "Edit Itinerary" under Travel Allowances.

| agants New Express Report Agrone Report Records Reports View Calt Advances<br>New Express Report Agrone Report Records & Edit<br>Circle on Create & Edit<br>Provent Status<br>Reports<br>Create State:<br>Provent Status<br>Report Barrier<br>Provent Status<br>Report Barrier<br>Provent Status<br>Report Barrier<br>New State State:<br>Provent Status<br>Report Barrier<br>New State State:<br>Provent Status<br>Report Barrier<br>New State State:<br>Provent Status<br>Report Barrier<br>New State State:<br>Provent Status<br>Report Barrier<br>New State State:<br>Provent Status<br>Report Barrier<br>New State State:<br>Provent Status<br>Report Barrier<br>New State State:<br>Provent Status<br>Report Barrier<br>New State State:<br>Provent State:<br>Provent State: | icur Travel Exnense                                | Reporting Admi     | inistration Profile H      | elp Log Out              |               |                              |               | SAINT    |
|----------------------------------------------------------------------------------------------------|----------------------------------------------------|--------------------|----------------------------|--------------------------|---------------|------------------------------|---------------|----------|
| You are administering Depense for:         Mount         Provid           * Create & Edit                    Person Statu               Person Statu               Statu               Person Statu               Person Statu               Statu               Person Statu               Person Statu               Statu               Person Statu               Statu               Statu               Person Statu                                                                                                    | eports New Expense Report                          | Approve Reports Pr | ocess Reports View Cash Ar | dvances New Cash Advance |               |                              |               |          |
| Reports Clock on Create & Edit Connerts Statue Payment Statue Payment Statue Paym                                                                                                    |                                                    |                    |                            |                          | You are a     | dministering Expense for: Me | •             | Proxy Se |
| Processes Report       Connents       Status       Payment Status       Resort Date ×       To         Create Exponse Report       Net Submitted       Net Faid       11/11/0008       St         Travel Allowances       Net Submitted       Net Faid       11/04/008       St         Catals Thrany       Choose Edit Threamy       Net Submitted       Net Faid       11/04/008       St         Edit Threamy       Choose Edit Threamy       Net Submitted       Net Faid       11/04/008       St                                                                                                    | Report List                                        | k on Create & Edit | i                          |                          |               |                              |               | Delete   |
| Expense Report       Comments       Status       Payment Status       Report Lote > Too         Code Express Report       Net Stantted       Net Faid       11/0/0209       Status         Travel Allomances       Net Stantted       Net Faid       11/0/0209       Status         Code Express Report       Net Stantted       Net Faid       11/0/0209       Status         Code Express Report       Net Stantted       Net Faid       11/0/0209       Status         Code Express Report       Net Stantted       Net Faid       11/0/0209       Status         Code Express Report       Net Stantted       Net Faid       11/0/0209       Status         Code Express Report       Net Status       Net Faid       11/0/0209       Status         Code Express Report       Net Status       Net Faid       11/0/0209       Status         Code Express Report       Net Status       Net Status       Net Faid       11/0/0209       Status                                                                                                    | Reports     Keports     Moreate & Edit      Import |                    |                            |                          |               |                              |               |          |
| Code Express Repart       Net Sutaritied       Net Paid       11/11/0009       S         Travel Allomances<br>Code Thirrary       Net Sutaritied       Net Paid       11/04/009       S         Ed. Threary       Choose Edit Thirerary       Net Sutaritied       Net Paid       11/04/009       S                                                                                                    | Expense Report                                     | 1                  |                            | Comments                 | Status        | Payment Status               | Report Date 🔻 | Tota     |
| Travel Allowances         Not Sumited         Not Paid         11/01/009         51/01/00           Choose Edit Itinerary         Not Sumited         Not Paid         10/04/009         S                                                                                                    | Create Expense Report                              |                    |                            |                          | Not Submitted | Not Paid                     | 11/11/2009    | \$       |
| Coase Innerry Choose Edit linerary Not Sumited Not Pair 1104/2009 S                                                                                                    | Travel Allowances                                  |                    |                            |                          | Not Submitted | Not Paid                     | 11/10/2009    | \$11     |
|                                                                                                    | Create Itinerary                                   | 1                  | Chaosa Edit Hinarany       |                          | Not Submitted | Not Paid                     | 11/04/2009    | \$       |
|                                                                                                    | Edit Itinerary                                     | ┥───               | Choose Earlinerary         |                          |               |                              |               |          |
|                                                                                                    |                                                    |                    |                            |                          |               |                              |               |          |
|                                                                                                    |                                                    |                    |                            |                          |               |                              |               |          |
|                                                                                                    |                                                    |                    |                            |                          |               |                              |               |          |
|                                                                                                    |                                                    |                    |                            |                          |               |                              |               |          |
|                                                                                                    |                                                    |                    |                            |                          |               |                              |               |          |
|                                                                                                    |                                                    |                    |                            |                          |               |                              |               |          |
|                                                                                                    |                                                    |                    |                            |                          |               |                              |               |          |
|                                                                                                    |                                                    |                    |                            |                          |               |                              |               |          |
|                                                                                                    |                                                    |                    |                            |                          |               |                              |               |          |
|                                                                                                    |                                                    |                    |                            |                          |               |                              |               |          |
|                                                                                                    |                                                    |                    |                            |                          |               |                              |               |          |
|                                                                                                    |                                                    |                    |                            |                          |               |                              |               |          |
|                                                                                                    |                                                    |                    |                            |                          |               |                              |               |          |
|                                                                                                    |                                                    |                    |                            |                          |               |                              |               |          |
|                                                                                                    |                                                    |                    |                            |                          |               |                              |               |          |
|                                                                                                    |                                                    |                    |                            |                          |               |                              |               |          |
|                                                                                                    |                                                    |                    |                            |                          |               |                              |               |          |
|                                                                                                    |                                                    |                    |                            |                          |               |                              |               |          |
|                                                                                                    |                                                    |                    |                            |                          |               |                              |               |          |
|                                                                                                    |                                                    |                    |                            |                          |               |                              |               |          |
|                                                                                                    |                                                    |                    |                            |                          |               |                              |               |          |
|                                                                                                    |                                                    |                    |                            |                          |               |                              |               |          |
|                                                                                                    |                                                    |                    |                            |                          |               |                              |               |          |
|                                                                                                    |                                                    |                    |                            |                          |               |                              |               |          |
|                                                                                                    |                                                    |                    |                            |                          |               |                              |               |          |
|                                                                                                    |                                                    |                    |                            |                          |               |                              |               |          |
|                                                                                                    |                                                    |                    |                            |                          |               |                              |               |          |
|                                                                                                    |                                                    |                    |                            |                          |               |                              |               |          |
|                                                                                                    |                                                    |                    |                            |                          |               |                              |               |          |
|                                                                                                    |                                                    |                    |                            |                          |               |                              |               |          |
|                                                                                                    |                                                    |                    |                            |                          |               |                              |               |          |
|                                                                                                    |                                                    |                    |                            |                          |               |                              |               |          |
|                                                                                                    |                                                    |                    |                            |                          |               |                              |               |          |
|                                                                                                    |                                                    |                    |                            |                          |               |                              |               |          |
|                                                                                                    |                                                    |                    |                            |                          |               |                              |               |          |
|                                                                                                    |                                                    |                    |                            |                          |               |                              |               |          |
|                                                                                                    |                                                    |                    |                            |                          |               |                              |               |          |
|                                                                                                    |                                                    |                    |                            |                          |               |                              |               |          |
|                                                                                                    |                                                    |                    |                            |                          |               |                              |               |          |
|                                                                                                    |                                                    |                    |                            |                          |               |                              |               |          |
|                                                                                                    |                                                    |                    |                            |                          |               |                              |               |          |
|                                                                                                    |                                                    |                    |                            |                          |               |                              |               |          |
|                                                                                                    |                                                    |                    |                            |                          |               |                              |               |          |

When the box pops up - click on this itinerary to highlight it and click delete.

| AMERICAN<br>ECCRESS AME | RICAN EXPRESS® ONLINE              |                    |                                            |                            |                        |               | SAINT LOUIS<br>UNIVERSITY |
|-------------------------|------------------------------------|--------------------|--------------------------------------------|----------------------------|------------------------|---------------|---------------------------|
| My Concur T             | ravel <b>Expense</b> Reporting     | Administration P   | rofile Help Log Out                        |                            |                        |               |                           |
| View Reports            | Travel Allowances For Report: A998 |                    |                                            |                            | •                      | ×             |                           |
|                         | Create New Itinerary View Itinera  | aries              |                                            |                            |                        |               | Proxy Search              |
| Expense Report List     |                                    |                    |                                            |                            |                        |               |                           |
| Active Repor            | Current Itineraries                | Z Edit 📮 Delete    |                                            |                            |                        |               |                           |
| Tiew 🔹 🔪 Cre.           | Departure City                     | Date and Time      | Arrival City                               | Date and Time              | Arrival Rate Location  |               |                           |
|                         | ∃ Itinerary: AItine                |                    | Highlight itinorary to doloto and          | d click doloto             |                        | teport Date 🔻 | Total                     |
|                         |                                    |                    | Thymight timerary to delete and            |                            |                        | 1/11/2009     | \$0.00 🔺                  |
|                         | ∃ Itinerary: adffad                |                    | The system will not allow an itinerary the | hat has been assigned to a |                        | 1/10/2009     | \$118.80                  |
|                         |                                    |                    | submitted report - rocked (denoted by r    | ock (coll) to be deleted   |                        |               |                           |
|                         | 🗉 Itinerary: A000236               | K                  |                                            |                            |                        | 1/04/2009     | \$0.00                    |
|                         | St. Louis, Missouri                | 09/15/2009 9:00 AM | Minneapolis, Minnesota                     | 09/15/2009 1:00 PM         | MINNEAPOLIS, US-MN, US | 1/04/2009     | \$8.50                    |
|                         | Minneapolis, Minnesota             | 10/18/2009 1:00 PM | St. Louis, Missouri                        | 10/18/2009 5:00 PM         | ST. LOUIS, US-MO, US   |               |                           |
| 1. 🛡 This re            | 🗉 Itinerary: A000223               |                    |                                            |                            |                        |               |                           |
|                         | St. Louis, Missouri                | 10/25/2009 8:00 AM | Minneapolis, Minnesota                     | 10/25/2009 5:00 PM         | MINNEAPOLIS, US-MN, US | 0/29/2009     | \$77.74                   |
|                         | Minneapolis, Minnesota             | 10/30/2009 4:00 PM | St. Louis, Missouri                        | 10/30/2009 8:00 PM         | ST. LOUIS, US-MO, US   |               |                           |
| 1. 🖲 This re            | 🖯 Itinerary: A                     |                    |                                            |                            |                        |               |                           |
|                         | St. Louis, Missouri                | 11/02/2009 8:00 AM | Minneapolis, Minnesota                     | 11/02/2009 12:00 PM        | MINNEAPOLIS, US-MN, US | 0/20/2009     | \$0.00                    |
|                         | Minneapolis, Minnesota             | 11/04/2009 5:00 PM | St. Louis, Missouri                        | 11/04/2009 8:00 PM         | ST. LOUIS, US-MO, US   |               |                           |
|                         |                                    |                    |                                            |                            |                        | 0/13/2009     | \$113.75                  |
|                         |                                    |                    |                                            |                            |                        | 0/13/2009     | \$515.00                  |
|                         |                                    |                    |                                            |                            |                        |               |                           |
| 1. 🖑 Employ             |                                    |                    |                                            |                            |                        |               |                           |
| 2. V This re            |                                    |                    |                                            |                            |                        |               |                           |
|                         |                                    |                    |                                            |                            |                        | 0/08/2009     | \$9.31                    |
| <b></b>                 |                                    |                    |                                            |                            |                        | 0.08/2009     | \$7.75                    |
|                         |                                    |                    |                                            | Click when dor             | ne                     | 0/00/2000     | φιπο                      |
|                         |                                    |                    |                                            |                            |                        | 0/06/2009     | \$18.61                   |
|                         |                                    |                    |                                            |                            |                        | 0/06/2009     | \$37.21                   |
| _                       |                                    |                    |                                            |                            | Done                   |               |                           |
|                         | A                                  |                    |                                            | Not Submitted              | Not Paid               | 09/23/2009    | \$0.00                    |
|                         | A                                  |                    |                                            | Not Submitted              | Not Paid               | 09/22/2009    | \$0.00                    |
|                         | A                                  |                    |                                            |                            |                        |               |                           |
|                         | adffad                             |                    |                                            | Not Submitted              | Not Paid               | 09/09/2009    | \$0.00                    |

Click Done.